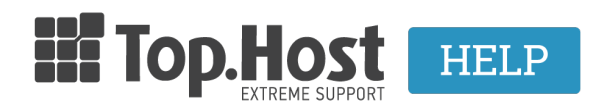

<u>Γνωσιακή βάση</u> > <u>Plesk</u> > <u>Email</u> > <u>Πώς μπορώ να πραγματοποιήσω ένα email forward (ανακατεύθυνση) μέσα από</u> <u>το Plesk Onyx</u>;

## Πώς μπορώ να πραγματοποιήσω ένα email forward (ανακατεύθυνση) μέσα από το Plesk Onyx;

- 2020-03-13 - <u>Email</u>

You can redirect the email account that you have created in Plesk to another email account, by taking the following steps: 1. Log into <u>myTophost Panel</u> and select **Plesk Login** in order to connect to the Plesk of the plan that you are interested in.

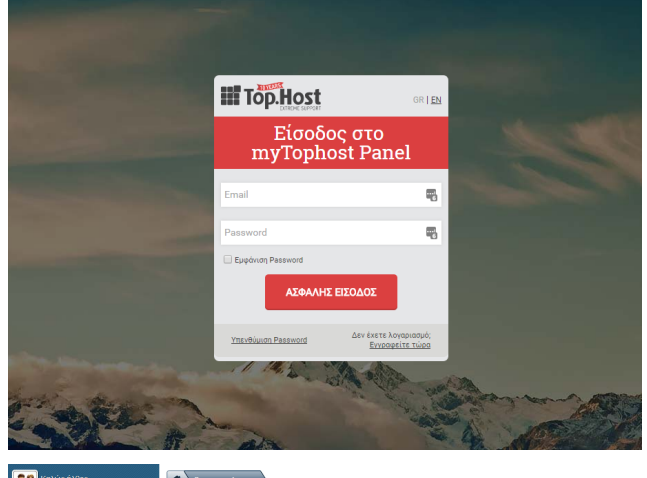

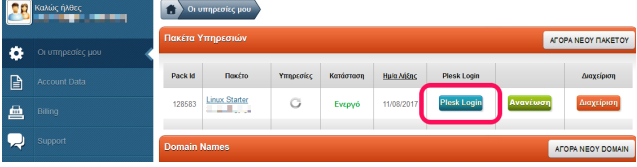

| 2. In the tab MAIL, select t<br>Plesk<br>Web Host Edition | he email account that you wish to redirect.                                                                                                    |
|-----------------------------------------------------------|----------------------------------------------------------------------------------------------------|
| Search Q                                                  | Mail Email Addresses Mail Settings Mailing Lists Outgoing Mail Control                                                                                                    |
| 출 Mall                                                    | Create and manage email accounts associated with your domains. For each email account, you can set up a mail<br>addresses. You can also set up protection from spam and viruses, if these services are available for your account |
| Files                                                     | Create Email Address - Refresh Usage Stats Limit Outgoing Messages Remove 2 items total                                                                                                    |
| Databases                                                 | Email ad 55 A User                                                                                                    |
| LI Statistics                                             |                                                                                                    |
| 👤 Users                                                   | 2 items total                                                                                                    |
| Account                                                   |                                                                                                    |
|                                                           |                                                                                                    |

3. In the tab Forwarding, click on Switch on mail forwarding, in order to enable the forward option, enter the final email account in the big blank box and click on OK.

| Mail Email Addresses                                        |                                                                                                    |
|-------------------------------------------------------------|----------------------------------------------------------------------------------------------------|
| info@                                                       |                                                                                                    |
| General Forwarding Email                                    | Aliases Auto-Reply                                                                                                    |
| Set up forwarding of email messag                           | es to one or several email addresses. If your mailbox is switched on under the General tab, then copies of email m                   |
| witch on mail forwarding                                    |                                                                                                    |
| Forward incoming messages to<br>the following email address | Bhotmail.com                                                                                                    |
|                                                             | Specify email addresses. You can type each address on a new line, or separate<br>addresses with white spaces, commas, or semicolons. |
| * Required fields                                           | OK Apply Cancel                                                                                                    |

4. Once you have enabled the option, you will see the following icon:

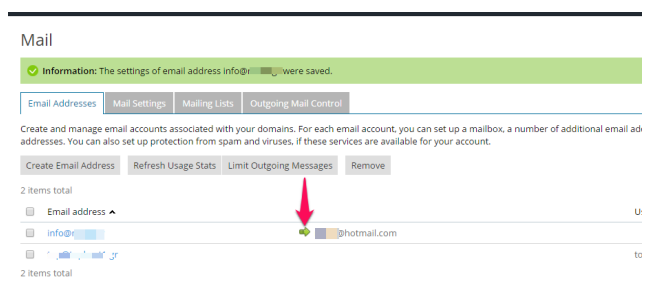